## Profilbild einfügen

1. Klicke rechts oben auf das **blaue Dreieck** neben deinem Namen.

## 2. Klicke auf "Einstellungen"

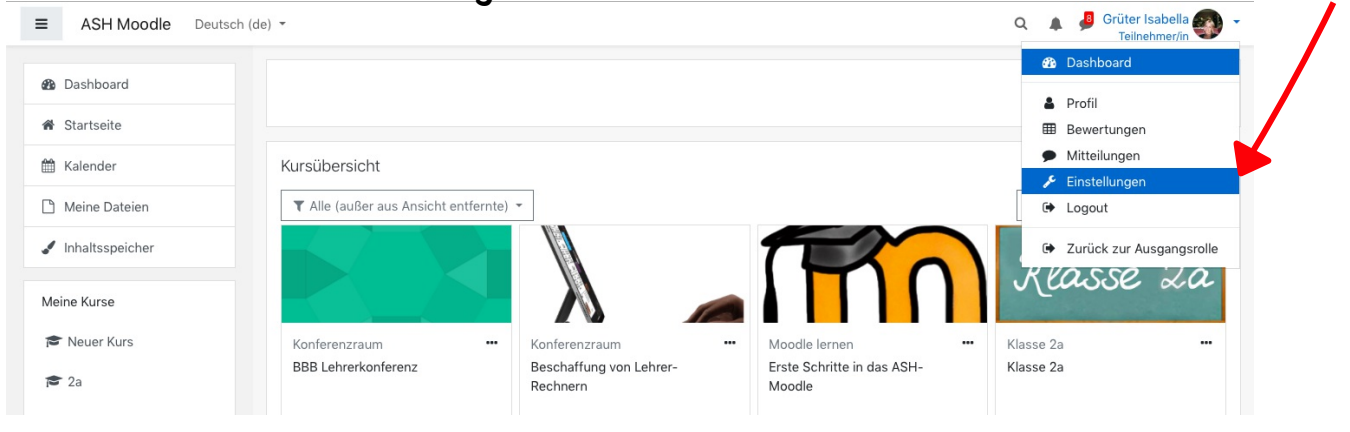

## 3. "Profil bearbeiten'

| ■ ASH Moodle Deutsc                      | h (de) 👻                               |   |                                         |                                                                                                    |                                                                                                    |
|------------------------------------------|----------------------------------------|---|-----------------------------------------|----------------------------------------------------------------------------------------------------|----------------------------------------------------------------------------------------------------|
| B Dashboard Grüter Isabella P Mitteilung |                                        |   |                                         |                                                                                                    |                                                                                                    |
| 🖀 Startseite                             |                                        |   |                                         |                                                                                                    |                                                                                                    |
| 🛗 Kalender                               |                                        |   |                                         |                                                                                                    |                                                                                                    |
| 🗅 Meine Dateien                          | Dashboard / Einstellungen              |   |                                         |                                                                                                    |                                                                                                    |
| / Inhaltsspeicher                        |                                        |   |                                         | moodle.ash.fr.schule-bw.de                                                                                                    | C (b) (7)                                                                                                    |
|                                          | Finstellungen                          |   | https://www.steiners/                   | chule-bergstedt.de/images/downloads/Moodle-Anleitung.pdf                                                                        | n Ociner Isabella: Öffentliches Profil +                                                                                                    |
| Meine Kurse                              | Linetonangori                          |   | ASH Moodle Deutsc                       | h (de) *                                                                                                    | C A Gruter isa ena ena Teilhehr (/in                                                                                                    |
| 🕿 Neuer Kurs                             | Nutzerkonto                            | R | 2 Dashboard                             | Grüter Isabella • Mitteilung                                                                                                    |                                                                                                    |
| •                                        | Profil bearbeiten                      | R | A Startseite                            |                                                                                                    |                                                                                                    |
| je za                                    | Sprache wählen                         | R | 🛗 Kalender                              | •                                                                                                    |                                                                                                    |
| 🞓 2b                                     | Foren einstellen                       |   | Meine Dateien                           | Dashboard / Profil                                                                                                    | Profil bearbeiten                                                                                                    |
| 🚖 3h                                     | Texteditor wählen<br>Kurseinstellungen |   | 🖌 Inhaltsspeicher                       |                                                                                                    |                                                                                                    |
| <b>P</b> 00                              |                                        |   | Meine Kurse<br>r Neuer Kurs<br>2a<br>2b | Mehr Details<br>E-Mail-Adresse<br>⊠ grueter:sabelle@alemannenschule-hartheim.de<br>Land<br>Deutschland                          | Verschiedenes<br>Bigeinträge<br>My bookings<br>Forumsbetträge<br>Forumsthemen                                                                 |
|                                          |                                        |   | ් 3b<br>ම SprFö<br>ම Umfrage            | Datenschutz und Richtlinien<br>Kontak für Datenschutzfriegen<br>Datenanfragen<br>Alle über mich gespolcherten Daten exportieren | Berichte<br>Browstressions<br>Bewertungsübersicht<br>Bewertung                                                                                |
|                                          |                                        |   | ा≓ GLK                                  | weinen Aucouni koschen<br>Unsere Datenlöschfristen                                                                              | Login-Aktivität<br>Erster Zugriff auf die Website                                                                                             |
|                                          |                                        |   | r≢ Moodle 27.01.21                      | Kursdetails<br>Kursprofile<br>Neuer Kurs                                                                                        | Mittwoch, 9. Dezember 2020, 19:36 (282 Tage 9 Stunden)<br>Letzter Zugriff auf die Website<br>Samstag, 18. September 2021, 06:08 (57 Sekunden) |

4. Scrolle runter. Entweder kannst du das Bild per **Drag** and drop" in das Feld ziehen oder die Datei im abgelegten Verzeichnis auswählen (auf das Symbol in dem roten Kasten klicken)

Und nicht vergessen die Änderungen zu speichern. :)